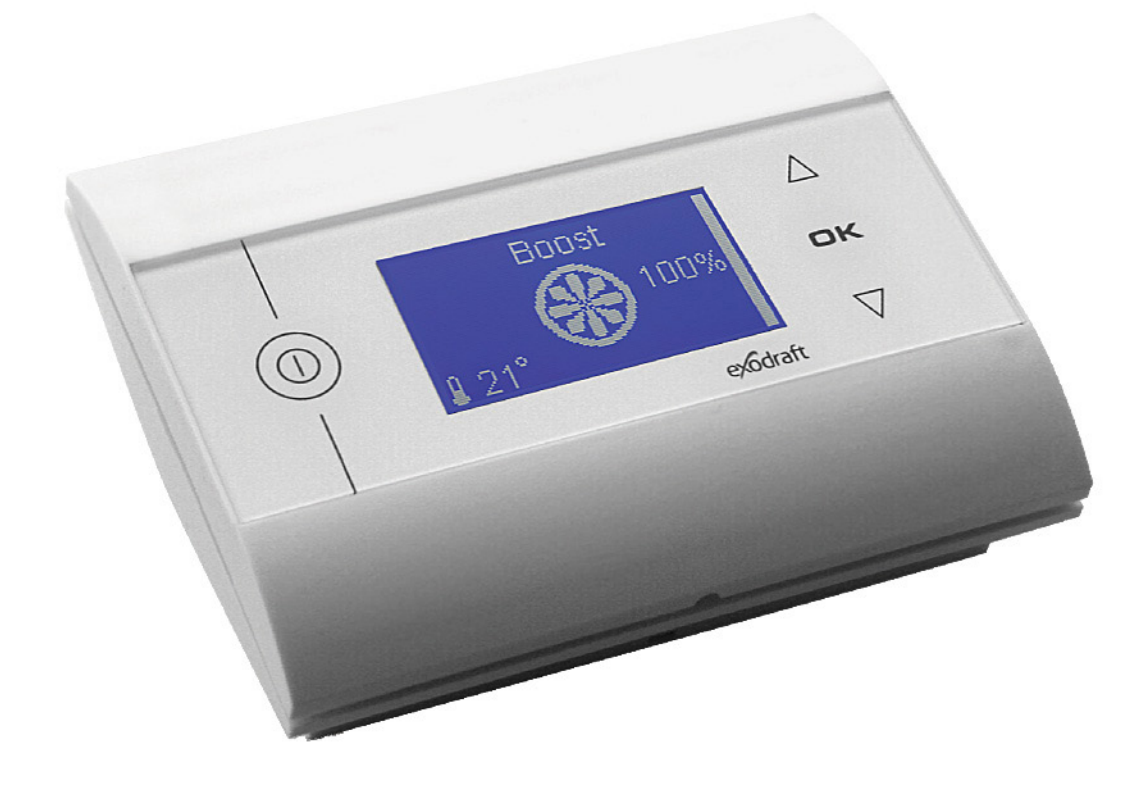

# NÁVOD pro montáž, instalaci a obsluhu EW 41

Před montáží spalinového ventilátoru vždy přečtěte montážní návod

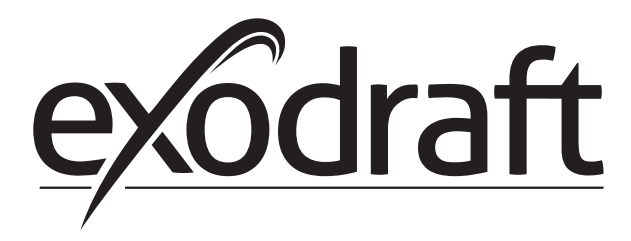

ĆZ

| 1. CS – Informace o výrobku                                            |
|------------------------------------------------------------------------|
| 1.1 Obsah balení                                                       |
| 1.2 Příslušenství                                                      |
| 1.3 Použití                                                            |
| 1.3.1 Fungování – s <u>aktivovaným</u> teplotním čidlem4               |
| 1.3.2 Fungování – s <u>deaktivovaným</u> teplotním čidlem (ventilace)4 |
| 1.4 Instalace                                                          |
| 1.4.1 Instalace čidla a napájecí jednotky5                             |
| 1.4.2 Schéma zapojení                                                  |
| 1.5 Používání ovládacího panelu                                        |
| 1.6 Zkouška komunikace                                                 |
| 1.7 Používání ovladače                                                 |
| 1.8 Uvedení do provozu                                                 |
| 1.9 Provoz 9                                                           |
| 1.10 Uživatelské a servisní menu                                       |
| 1.11 Zkouška signálu a přidání zařízení                                |
| 1.12 Napájecí jednotka                                                 |
| 1.13 Odstraňování problémů                                             |
| 1.14 Technické údaje                                                   |
| 2. EU – Prohlášení o shodě                                             |

### 1. CS – Informace o výrobku

Symboly:

V příručce byly použity následující symboly, aby upozornily na nebezpečí nebo riziko poškození výrobku.

### Symbol zákazu:

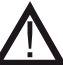

## V případě nedodržení pokynů označených symbolem zákazu může dojít k vážnému nebo smrtelnému zranění.

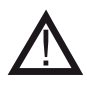

### Symbol nebezpečí:

V případě nedodržení pokynů označených symbolem nebezpečí může dojít ke zranění osob anebo poškození zařízení.

ABY SE MINIMALIZOVALO RIZIKO POŽÁRU, ÚRAZU ELEKTRICKÝM PROUDEM NEBO ZRANĚNÍ OSOB, DODRŽUJTE NÁSLEDUJÍCÍ POKYNY:

- Zařízení používejte správně podle pokynů výrobce. V případě pochybností kontaktujte prodejce.
- Před prováděním servisu zařízení: Odpojte od elektrické sítě a dbejte na to, aby nedošlo k náhodnému připojení.
- Instalaci musí provádět kvalifikovaný personál v souladu s vnitrostátními předpisy.
- Dodržujte pokyny výrobce týkající se zařízení a všeobecné bezpečnostní předpisy.
- Toto zařízení musí být uzemněno.

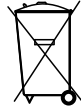

### Likvidace:

Žádná zvláštní opatření. Likvidaci výrobku je nutno provést v souladu s vnitrostátními předpisy pro zneškodňování elektronického odpadu.

### 1.1 Obsah balení

### **Obsahuje:**

1 ovládací panel EW41 1 napájecí jednotku pro instalaci do komína 1 teplotní čidlo 1 sáček s držáky pro teplotní čidlo, hmoždinkami, šrouby atd. 4 baterie AA (LR6) Návod k instalaci a obsluze Rychlý průvodce

Výrobní číslo najdete na zadní straně ovládacího panelu (někdy pod krytem)

### 1.2 Příslušenství

### Volitelné příslušenství (objednávejte samostatně)

- Zařízení používejte správně podle pokynů výrobce. V případě pochybností kontaktujte prodejce.
- Před prováděním servisu zařízení: Odpojte od elektrické sítě a dbejte na to, aby nedošlo k náhodnému připojení.
- Instalaci musí provádět kvalifikovaný personál v souladu s vnitrostátními předpisy.
- Dodržujte pokyny výrobce týkající se zařízení a všeobecné bezpečnostní předpisy.
- Toto zařízení musí být uzemněno.

| Č              | Položka                              | Popis                                                                                                    |
|----------------|--------------------------------------|----------------------------------------------------------------------------------------------------|
| ZESILOVAČ EW41 | Zesilovač signálu                    | Pokud je nutno umístit napájecí jednotku a ovládací panel do vzdálenosti,<br>která přesahuje dosah signálu, lze signál posílit pomocí zesilovače. Ten lze<br>zakoupit jako volitelné vybavení. |
| 0502232        | Napájecí adaptér                     | Pokud chcete zapojit ovládací panel k elektrické síti, použijte napájecí<br>adaptér 230 V. Baterie nebudou zapotřebí.                                                                          |
| 1100703        | Držák pro montáž<br>na ocelový komín | Pokud je nutno napájecí jednotku namontovat na ocelový komín, je k dis-<br>pozici montážní sada pro tyto účely.                                                                                |
| 0502301        | Přídavný ovládací<br>panel           | Pokud chcete ovládat komínový ventilátor z více než jednoho ovládacího<br>panelu, můžete jich k systému připojit několik.                                                                      |

### 1.3 Použití

Bezdrátový ovladač exodraft EW41 a komínový ventilátor exodraft byly vyvinuty pro použití s krby, sporáky na dřevo a kotli na pevná paliva.

Ovladač může spustit automaticky komínový ventilátor v reakci na teplotní čidlo. Lze ho spustit také stiskem tlačítka zapnout/vypnout na ovládacím panelu. Teplotní čidlo monitoruje krb a informuje, zda je třeba přidat další palivo. Pokud teplota klesne ještě níž, komínový ventilátor se vypne. Ovladač vyžaduje pouze jednoduché programování, aby se EW41 dal použít optimálně u otevřeného krbu nebo sporáku na dřevo / kotle. Ovladač může rovněž vydávat výstrahu, pokud se teplota v komíně příliš zvýší.

#### Ventilace

Ovladač lze použít k regulaci komínového ventilátoru i bez tepla v krbu, pokud je potřeba v místnosti větrat.

### 1.3.1 Fungování – s aktivovaným teplotním čidlem

#### Funkce spuštění

Aktivujte EW41 stiskem tlačítka ZAPNOUT/VYPNOUT na ovládacím panelu. Ovladač spustí komínový ventilátor spouštěcí rychlostí. Po přednastavené době se rychlost sníží. Tovární nastavení pro max. rychlost je 100% po dobu 7 min.

#### Automatické spuštění

Pokud zapomenete před podpálením spustit komínový ventilátor, automaticky se spustí, jakmile teplotní čidlo dosáhne nastavené spouštěcí teploty. Tovární nastavení je 40 stupňů.

#### **Funkce Přidat palivo**

Ovládací panel signalizuje, když je čas přidat další palivo. Zobrazí se DOPLNIT a ovládací panel dvakrát zapípá a rozsvítí se. Pokud chcete přidat palivo, stiskněte OK, než tak učiníte. Ovladač po tomto kroku zvýší tah na 3 min. na maximum.

#### Automatické zastavení

Pokud už nepřidáváte palivo, teplota v čidle pomalu poklesne. Jakmile teplota klesne pod nastavenou hodnotu zastavení, ovladač ještě bude po nastavenou dobu udržovat komínový ventilátor v provozu, aby se odvedl i zbytek kouře. Tovární nastavení je 45 min.

#### Výstraha při vysoké teplotě

Displej ovládacího panelu se rozsvítí a pětkrát zapípá, jestliže teplotní čidlo překročí nastavenou hodnotu. Tovární nastavení je 330 °C. Stiskem libovolného tlačítka na ovládacím panelu okamžitě alarm ztlumíte.

### 1.3.2 Fungování – s deaktivovaným teplotním čidlem (ventilace)

#### Ventilace:

Pokud bylo teplotní čidlo v uživatelském menu deaktivováno, může se ovladač použít k regulaci otáček komínového ventilátoru v 10% intervalech. To je užitečné při větrání v místnosti.

#### Upozornění:

Automatické spuštění a zastavení jsou také deaktivovány.

### 1.4 Instalace

#### Instalace

Signály Napájecí jednotka a ovládací panel by měly být proti sobě kvůli co nejlepšímu kontaktu. Namontujte napájecí jednotku na komín, kde dosáhnete co nejlepší čáry přímé viditelnosti. Max. 1 metr od komínového ventilátoru, aby kabel dosáhl.

#### Dosah

Vzdálenost mezi zařízeními nesmí překročit 12 metrů.

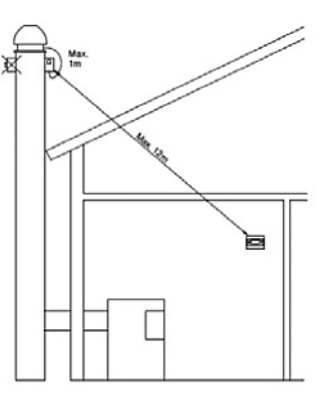

### 1.4.1 Instalace čidla a napájecí jednotky

| Krok | Akce                                                                                                    | llustrace |
|------|----------------------------------------------------------------------------------------------------|-----------|
| 1a   | Čidlo namontujte pomocí dodaného držáku na komínový ventilá-<br>tor. Vyvrtejte dva 4mm otvory a vložte šrouby.                                                                                                    | RS RSV    |
| 1b   | Pokud používáte přírubu FRx-AFD: Vyjměte záslepku z trubky<br>a vložte čidlo. Utáhněte šroub (A).                                                                                                    |           |
| 2a   | <b>U cihlových komínů:</b><br>Vyvrtejte otvory podle ilustrace. (Max. 1 m od komínového ventilá-<br>toru) Sundejte víko z napájecí jednotky a namontujte ji na komín<br>pomocí hmoždinek a šroubů.<br><u>Upozornění:</u><br>Zařízení umístěte na čáře přímé viditelnosti od ovládacího panelu.                                                                         |           |
| 2b   | <b>U ocelových komínů:</b><br>Sundejte víko z napájecí jednotky a namontujte držák (volitelné<br>zvláštní příslušenství) pomocí šroubů a matic. Do komína vyvrtejte<br>4mm otvory a zařízení namontujte pomocí samořezných šroubů.<br>(Max. 1 m od komínového ventilátoru)<br><u>Upozornění:</u><br>Zařízení umístěte na čáře přímé viditelnosti od ovládacího panelu. |           |
| 3    | Zapojte vedení podle schématu zapojení (viz následující strana).<br>A = Napájení (Kabel se zástrčkou je zapojený)<br>B = Připojení ke komínovému ventilátoru<br>C = Připojení k teplotnímu čidlu<br>Odřízněte cca 8 cm z pláště.<br><u>Upozornění:</u><br>Při zapojování vedení nesmí být k zařízení připojeno napájení.                                               |           |

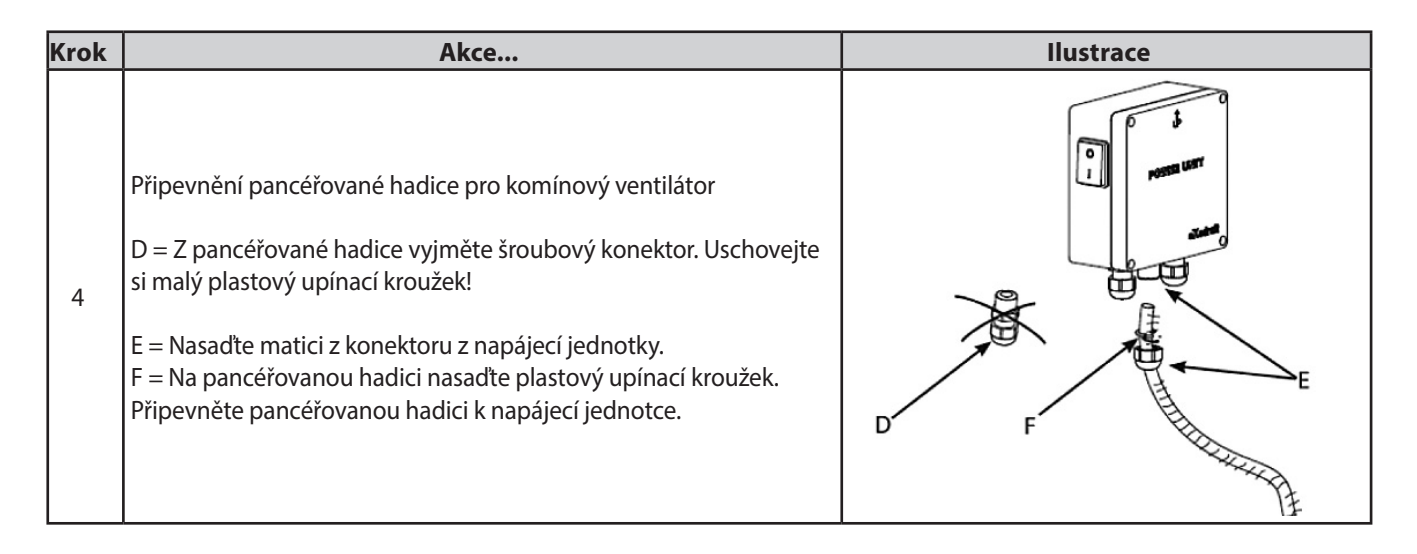

### 1.4.2 Schéma zapojení

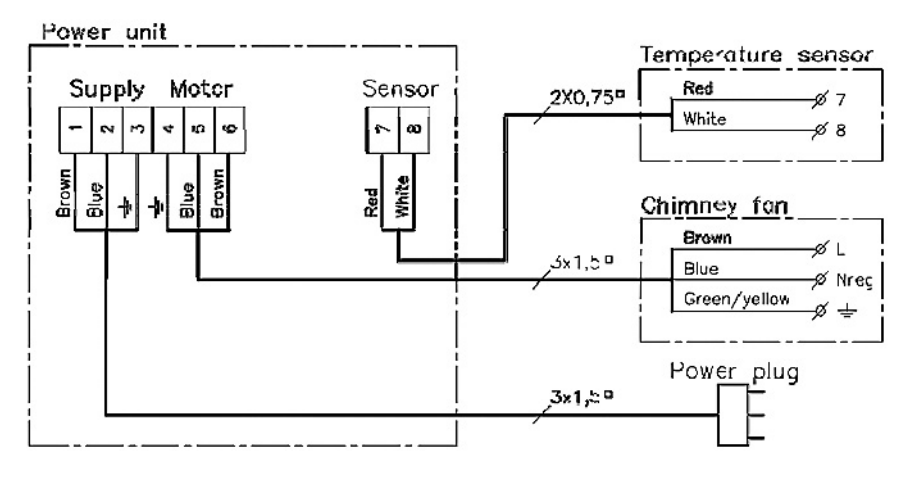

Upozornění: Oba červené vodiče z teplotního čidla se musí zapojit do svorky 7 a oba bílé vodiče do svorky 8.

### 1.5 Používání ovládacího panelu

### Funkce tlačítek

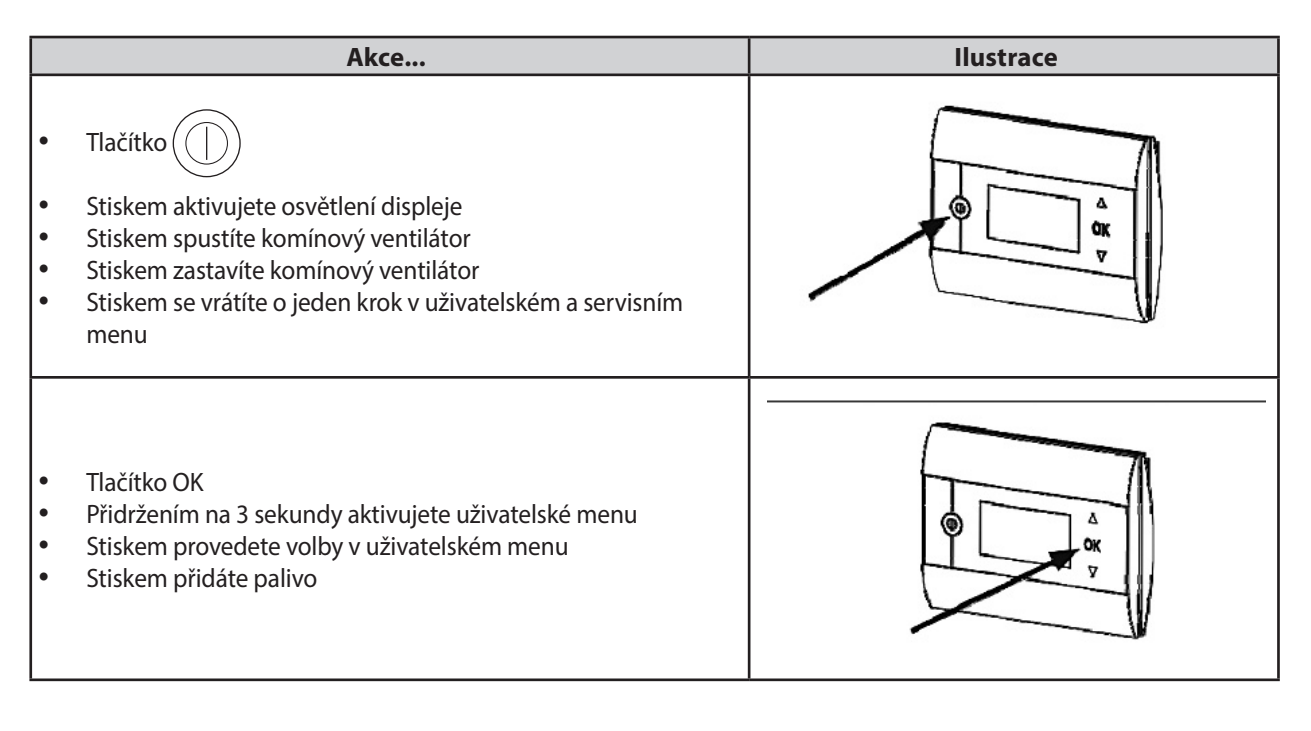

| Akce                                                                                                    | llustrace |
|----------------------------------------------------------------------------------------------------|-----------|
| <ul> <li>Tlačítko a zavoroval procesta v servisní menu</li> <li>Stiskem procházíte uživatelské a servisní menu</li> <li>Stiskem zvýšíte nebo snížíte otáčky komínového ventilátoru</li> </ul> |           |

### 1.6 Zkouška komunikace

| Krok | Akce                                                                                                    | llustrace                  |
|------|----------------------------------------------------------------------------------------------------|----------------------------|
| 1    | Vložte 4 baterie AA (LR6)                                                                                                    |                            |
| 2    | Stiskněte                                                                                                    | Boost<br>100%<br>⊡ 21° 21° |
|      | <ul> <li>Pokud se zobrazí CHYBA,</li> <li>zkuste přemístit ovládací panel, abyste dosáhli lepšího kontaktu.</li> <li>Viz signály v části 1.4 Instalace na straně 4</li> </ul> |                            |
| 3    | <ul> <li>Pokud chcete namontovat ovládací panel:</li> <li>Ujistěte se, že na místě, kde má být panel namontován, je signál</li> </ul>                                         |                            |

### Montáž ovládacího panelu

| Krok | Akce                                                                                                    | llustrace |
|------|----------------------------------------------------------------------------------------------------|-----------|
| 1    | Při montáži ovládacího panelu:<br>• Označte si rozestup děr na zdi<br>• Vyvrtejte dva 5mm otvory<br>• Vložte hmoždinky a šrouby<br>• Namontujte ovládací panel |           |

7

### 1.7 Používání ovladače

### Výběr jazyka

Požadovaný jazyk displeje v provozním režimu můžete vybrat z UŽIVATELSKÉHO MENU.

| Akce                                                                                                    | llustrace                                                                                                    |
|----------------------------------------------------------------------------------------------------|----------------------------------------------------------------------------------------------------|
| Stiskem Dzapněte displej                                                                                                    | Off                                                                                                    |
| <ul> <li>Přidržením <b>OK</b> na 3 sekundy aktivujete uživatelské menu</li> <li>Stiskem a zvýrazníte <b>SYSTÉM</b></li> <li>Stiskem <b>OK</b> vyberete <b>SYSTÉM</b></li> </ul>    | UŽIVATELSKÉ <sup>[1]</sup><br>1 KOMÍNOVÝ VENTILÁTOR<br>2 SVSTÉM<br>3 PROTOKOL<br>4 SERVIS<br>UKONČIT                                                                                                    |
| Stiskem <b>OK</b> vyberete <b>JAZYK</b>                                                                                                    | 2 SYSTÉM<br>1 JAZYK<br>2 KONTRAST<br>3 PODSVÍCENÍ<br>4 BZUČÁK<br>UKONČI T                                                                                                    |
| <ul> <li>Stiskema zvýrazníte požadovaný jazyk</li> <li>Stiskem OK vyberete a uložíte požadovaný jazyk</li> <li>Stiskněte dvakrát pro ukončení konfigurace uživatelského</li> </ul> | 21 <b>JAZYK</b><br>Jazyk angličtina                                                                                                    |
|                                                                                                    | Akce         Stiskem Dzapněte displej         Přidržením OK na 3 sekundy aktivujete uživatelské menu         Stiskem A a zvýrazníte SYSTÉM         Stiskem OK vyberete SYSTÉM         Stiskem OK vyberete JAZYK         Stiskem OK vyberete JAZYK         Stiskem OK vyberete a uložíte požadovaný jazyk         Stiskem OK vyberete a uložíte požadovaný jazyk         Stiskem OK vyberete a uložíte požadovaný jazyk |

### Upozornění:

Jazyk UŽIVATELSKÉHO a SERVISNÍHO MENU se vybírá v menu 421 (viz přehled v části 1.10, strana 9) a dá se nastavit na ANGLIČTINU, NĚMČINU nebo FRANCOUZŠTINU.

### 1.8 Spuštění

| Krok | Akce                                                                                                    | llustrace             |
|------|----------------------------------------------------------------------------------------------------|-----------------------|
|      | Stiskem zapněte displej                                                                                                    |                       |
| 1    | Potom stiskem  spustíte komínový ventilátor                                                                                                    | Zesílení<br>I00%      |
|      | Ovladač spustí ventilátor s nastavenými otáčkami a v nastaveném<br>časovém intervalu. Tovární nastavení je 100% po dobu 7 min. To lze<br>změnit v uživatelském menu č. 13 a servisním menu 424. Viz přehled<br>na straně 9 | <u>° 21°</u> 21°      |
|      | Po dokončení spouštěcího období nastavte požadované otáčky komí-<br>nového ventilátoru.                                                                                                    |                       |
| 2    | Stiskema vyberete požadované otáčky komínového                                                                                                    | Provoz                |
|      | ventilátoru. Vedle teploty se nyní zobrazuje teploměr.                                                                                                    |                       |
|      | Signalizuje, že ovladač pracuje v automatickém režimu a nelze                                                                                                    | <u>□ 21° 110° i I</u> |
|      | vypnout ručně.                                                                                                    |                       |

### **1.9 Provoz**

Ovladač si bude pamatovat vybrané otáčky, dokud se nezmění.

#### Fungování s aktivovaným teplotním čidlem

Teplotní čidlo se aktivuje ve <u>výchozím nastavení</u>. (Lze je deaktivovat v servisním menu 425).

- Otáčky komínového ventilátoru se udržují konstantní na nastavené úrovni.
- Když teplota klesne na nastavený limit, ovladač dvakrát zapípá a displej se rozsvítí. Zobrazí se **DOPLNIT**, viz ilustrace ——>

Pokud chcete doplnit palivo, stiskněte **OK** a ovladač přepne ventilátor na 3 min. na nastavené spouštěcí otáčky. Potom se otáčky vrátí k poslednímu nastavení.

Pokud nechcete přidávat palivo, zobrazí se, až teplota klesne k vybrané teplotě zastavení, **NÁSLEDNÉ PROPLÁCHNUTÍ** a ovladač vypne po 45 min. komínový ventilátor. (Tento čas lze změnit v menu 14).

Upozornění! Ikona teploměru zmizí, když se zobrazí **NÁSLEDNÉ PROPLÁCHNUTÍ**, takže je možné vypnout komínový ventilátor stiskem

#### Fungování bez aktivovaného teplotního čidla

Otáčky komínového ventilátoru se udržují konstantní na nastavené úrovni. Upozornění! Automatické spuštění a zastavení jsou také deaktivovány.

### 1.10 Uživatelské a servisní menu

| Menu |                        | Text | Výběr                 | Tovární<br>nastavení               |                                                                                                    |            |
|------|------------------------|------|-----------------------|------------------------------------|----------------------------------------------------------------------------------------------------|------------|
|      | UŽIVATELSKÉ MENU       |      |                       | UŽIVATELSKÁ MENU                   |                                                                                                    |            |
| 1    | Komínový<br>Ventilátor |      |                       |                                    | Provoz komínového ventilátoru (dostupné, pokud existuje signální<br>kontakt s napájecí jednotkou a teplotní čidlo je v menu 425, "ZA-<br>PNUTO")                                  |            |
|      |                        | 11   |                       | TEPLOTA SPUŠTĚNÍ<br>(AUTOMATICKÁ)  |                                                                                                    | 40 °C      |
|      |                        | 12   |                       | TEPLOTA ZASTAVENÍ<br>(AUTOMATICKÁ) |                                                                                                    | 30 °C      |
|      |                        | 13   |                       | ČAS ZVÝŠENÍ OTÁČEK<br>(SPUŠTĚNÍ)   |                                                                                                    | 7 min.     |
|      |                        | 14   |                       | ČAS ZASTAVENÍ<br>(AUTOMATICKÝ)     |                                                                                                    | 45 min.    |
|      |                        |      |                       | UKONČIT                            | Návrat do uživatelského menu                                                                                                    |            |
| 2    | SYSTÉM                 |      |                       |                                    | Uživatelská konfigurace                                                                                                    |            |
|      |                        | 21   |                       | JAZYK                              | Jazyk ovládacího rozhraní: Angličtina, němčina, francouzština,<br>dánština, norština, švédština, nizozemština, finština, polština                                                 | Angličtina |
|      |                        | 22   |                       | KONTRAST                           | Intenzita osvětlení textu: 20 až 40                                                                                                    | 27         |
|      |                        | 23   |                       | PODSVÍCENÍ                         | Intenzita osvětlení pozadí: 5 % až 100 %                                                                                                    | 50 %       |
|      |                        | 24   |                       | BZUČÁK                             | Pípá při alarmu 03 nebo 04, nebo že je třeba přidat palivo. Zvuk lze<br>zastavit stiskem libovolného tlačítka.<br>Nastavení pro přidání paliva může být buď zapnuto, nebo vypnuto | Zapnuto    |
|      |                        |      |                       | UKONČIT                            | Návrat do uživatelského menu                                                                                                    |            |
| 3    | PROTOKOL               |      |                       |                                    |                                                                                                    |            |
|      |                        | 31   |                       | SPOTŘEBA ENERGIE                   | Zobrazuje spotřebu energie v kWh: Resetovat Ano / Ne                                                                                                    | Ne         |
|      |                        | 32   |                       | CHYBOVÝ PROTOKOL                   | Zobrazuje posledních 5 alarmů: Resetovat Ano / Ne                                                                                                    | Ne         |
|      |                        | 33   |                       | VERZE                              | Zobrazuje verzi softwaru                                                                                                    |            |
|      |                        |      |                       | UKONČIT                            | Návrat do uživatelského menu                                                                                                    |            |
|      | UKONČIT                |      |                       |                                    | Návrat k provozu                                                                                                    |            |
| 4    | SERVIS                 |      |                       | SERVISNÍ MENU                      |                                                                                                    |            |
|      | 41                     | SÍŤ  |                       |                                    | Konfigurace sítě                                                                                                    |            |
|      |                        | 411  |                       | PŘIDAT ZAŘÍZENÍ                    | Přidat zařízení k síti (např. napájecí jednotku nebo zesilovač<br>signálu)                                                                                                    |            |
|      |                        | 412  |                       | ODEBRAT ZAŘÍZENÍ                   | Odebrat zařízení ze sítě                                                                                                    |            |
|      |                        | 413  | VOLITELNÉ<br>SOUČÁSTI |                                    | Přidat volitelnou součást / zařízení k síti                                                                                                    |            |

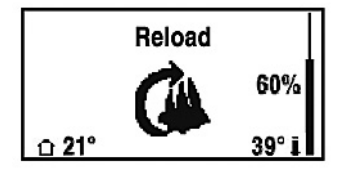

DopInit

| Menu |           | Text | Výběr                       | Tovární<br>nastavení                                                                                     |            |
|------|-----------|------|-----------------------------|----------------------------------------------------------------------------------------------------|------------|
|      |           | 4131 | PŘIDAT EXTRA PANEL          | Přidat extra ovládací panel k hlavnímu ovládacímu panelu                                                 |            |
|      |           | 4132 | ODEBRAT EXTRA PANEL         | Odebrat extra ovládací panel od hlavního ovládacího panelu:                                              |            |
|      |           |      | UKONČIT                     | Návrat do menu pro síť                                                                                   |            |
|      | 414       |      | ZKOUŠKA SIGNÁLU             | Zobrazuje stav signálů                                                                                   |            |
|      | 415       |      | RESET                       | Smaže všechna zahrnutá zařízení: Ano / Ne.<br><b>Upozornění:</b> Také odebere napájecí jednotku ze sítě. | Ne         |
|      |           |      | UKONČIT                     | Návrat do servisního menu                                                                                |            |
| 42   | NASTAVENÍ |      |                             |                                                                                                    |            |
|      | 421       |      | SERVISNÍ JAZYK              | Jazyk zobrazený v uživatelském a servisním menu: Angličtina,<br>francouzština, němčina                   | Angličtina |
|      | 422       |      | TOVÁRNÍ NASTAVENÍ           | Obnovit tovární nastavení.                                                                               | Ne         |
|      | 423       |      | MINIMÁLNÍ OTÁČKY            | Upozornění: Neodebere napájecí jednotku ze sítě.                                                         | 100 V      |
|      | 424       |      | ZVÝŠIT OTÁČKY               | Úroveň pro minimální napětí: 80–120 V.                                                                   | 100 %      |
|      | 425       |      | TEPLOTNÍ ČIDLO              | Aktivace teplotního čidla zapnout/vypnout                                                                | Zapnuto    |
|      | 426       |      | OVLÁDÁNÍ                    | VÝCHOZÍ                                                                                                  | (Zamknuto) |
|      | 427       |      | NASTAVENÁ HODNOTA<br>ALARMU | Nastavení pro vyvolání vysokoteplotního alarmu 150–400 °C                                                | 330 °C     |
|      |           |      | UKONČIT                     | Návrat do servisního menu                                                                                |            |
| 43   | TEST      |      |                             |                                                                                                    |            |
|      | 431       |      | TEST VENTILÁTORU            | Otestovat komínový ventilátor (Zobrazení spotřeby, otáček atd.)                                          |            |
|      |           |      | UKONČIT                     | Návrat do servisního menu                                                                                |            |
|      | UKONČIT   |      |                             | Návrat do uživatelského menu                                                                             |            |

### 1.11 Zkouška signálu a přidání zařízení

### Zkouška signálu

Testování, zda je dostatečná síla signálu:

- Přejděte do menu 414
- Stiskněte **OK**
- Zobrazí se ZKOUŠKA SIGNÁLU, viz ilustrace —> <u>Upozornění:</u> Vyhledávání může trvat až 10 s.

#### Přidat zařízení

Přidání zařízení (napájecí jednotky, zesilovače signálu atd.):

- Vypněte hlavním vypínačem na 10 s a znovu zapněte
- Přejděte do menu 411
- Stiskněte **OK**
- Zobrazí se PŘIDAT ZAŘÍZENÍ, viz ilustrace —> <u>Upozornění:</u> Vyhledávání může trvat až 2 min.
   Stiskněte OK, jakmile bude zařízení nalezeno

Stiskněte

) 4krát pro ukončení konfigurace

### Odebrat zařízení

Odebrání zařízení (napájecí jednotky, zesilovače signálu atd.):

- Vypněte hlavním vypínačem na 10 s a znovu zapněte
- Přejděte do menu 412
- Stiskněte **OK**
- Zobrazí se ODEBRAT ZAŘÍZENÍ, viz ilustrace —> <u>Upozornění:</u> Vyhledávání může trvat až 2 min.

Stiskněte 4krát pro ukončení konfigurace

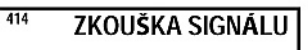

SPOJENÍ OK

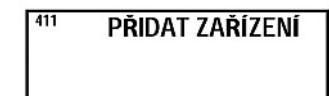

ČEKEJTE ...

| 412    | ODEBRAT |
|--------|---------|
|        |         |
| ČEKEJT | E       |

### 1.12 Napájecí jednotka

### Funkce a displej

- A ) Zapnutím odpojíte napájení komínového ventilátoru. (zobrazí se SERVIS)
- B) LED kontrolky:
- NAPÁJENÍ svítí, když je napájecí jednotka pod proudem
- PŘIPOJIT svítí, když se vyhledává zařízení
- SERVIS svítí, když je spínač (A) vypnutý

#### C) Tlačítko pro navázání spojení:

Lze připojit ovládací panel a napájecí jednotku. Stiskněte tlačítko (C) na napájecí jednotce Přejděte do menu 411 na ovládacím panelu Stiskněte **OK** Upozornění: Vyhledávání může trvat až 2 min.

Stiskněte

- 4krát pro ukončení konfigurace
- D) Pojistka: Chrání komínový ventilátor před přetížením.
- E) Výrobní číslo ovládacího panelu

### 1.13 Odstraňování problémů

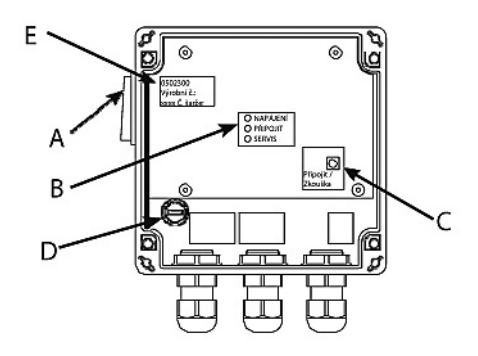

| Pozorování                                                                                                    | Akce                                                                                                    |
|----------------------------------------------------------------------------------------------------|----------------------------------------------------------------------------------------------------|
| Po aktivaci nesvítí žádná kontrolka na displeji ovládacího panelu                                                                                                 | Zkontrolujte správnou instalaci baterií                                                                                                    |
| Zobrazeno na displeji                                                                                                    | Vložte nové baterie                                                                                                    |
| 06 NÍZKÝ STAV BATERIE zobrazeno v chybovém protokolu (menu 32)                                                                                                    | Vyměňte baterie                                                                                                    |
| SERVIS zobrazeno na displeji                                                                                                    | Baterie byly vyměněny                                                                                                    |
| Žádný tah v komíně, ale displej ukazuje Chod                                                                                                    | <ul> <li>Zkontrolujte, zda se otáčí lopatka komínového ventilátoru</li> <li>Zkontrolujte pojistku napájecí jednotky</li> <li>Zkontrolujte, zda není ucpaný komín</li> </ul>                                                                                                    |
| Na displeji se nezobrazuje teplota                                                                                                    | Zkontrolujte, že je čidlo aktivováno v servisním menu 425                                                                                                    |
| Komínový ventilátor se nespouští ani nezastavuje automaticky                                                                                                    | <ul> <li>Zkontrolujte, že je čidlo aktivováno v servisním menu 425</li> <li>Zkontrolujte nastavení pro teplotu spuštění a zastavení v uživatelském menu<br/>11 a 12</li> <li>Zkontrolujte, že čidlo je umístěno správně pod komínovým ventilátorem</li> <li>Podle potřeby vyměňte čidlo</li> </ul>                 |
| CHYBA – 01 ŽÁDNÁ KOMUNIKACE zobrazena na displeji                                                                                                    | <ul> <li>Zkontrolujte vzdálenost ovládacího panelu od napájecí jednotky. (Max. 12 m)</li> <li>Umístěte ovládací panel na lepší místo. (Např. pokud byly provedeny konstrukční změny, může se zhoršit signál).</li> <li>Pokud není signál v dosahu, lze přidat do sítě zesilovač signálu (příslušenství)</li> </ul> |
| <b>CHYBA – 02 CHYBA ČIDLA</b> zobrazeno na displeji<br>(Chybové hlášení přetrvává, dokud nestisknete <b>OK</b> )                                                  | <ul> <li>Zkontrolujte vedení zapojené do napájecí jednotky</li> <li>Podle potřeby vyměňte čidlo</li> </ul>                                                                                                    |
| CHYBA – 03 VYSOKÁ TEPLOTA zobrazeno na displeji<br>a displej 5x pípne.<br>(Displej zůstává rozsvícený a chybové hlášení přetrvává, dokud dokud<br>nestisknete OK) | <ul> <li>Teplota v komíně je příliš vysoká Omezte spalování</li> <li>Zkontrolujte nastavení teploty v servisním menu 427</li> </ul>                                                                                                    |
| CHYBA – 04 PORUCHA NAPÁJENÍ zobrazeno na displeji a displej pípá.<br>(Displej zůstane rozsvícený a chybové hlášení přetrvává,<br>dokud nestisknete OK)            | <ul> <li>Napájení do napájecí jednotky je přerušeno</li> <li>Omezte spalování</li> </ul>                                                                                                    |
| Upozorneni: Po odstraneni poručny zmizi chybové hlášení.                                                                                                    |                                                                                                    |

### 1.14 Technické údaje

|                                          | Ovládací panel | Napájecí jednotka    | Teplotní čidlo                                             |
|------------------------------------------|----------------|----------------------|------------------------------------------------------------|
| Rozměry mm V x Š x H                     | 100 x 130 x 34 | 122 x 120 x 55       |                                                            |
| Napětí                                   |                | 230 V ± 10 % / 50 Hz |                                                            |
| Krytí                                    | IP20           | IP64                 |                                                            |
| Materiál                                 | ABS            | ABS                  | Sklo / Nerezová ocel                                       |
| Okolní teplota                           | 0 °C až 40 °C  | -30 °C až 60 °C      | Snímací prvek: -50 °C až 450 °C<br>Kabel: -50 °C až 125 °C |
| Baterie                                  | 4 AA (LR6)     |                      |                                                            |
| Životnost baterií                        | Cca 1 rok      |                      |                                                            |
| Pojistka                                 |                | T 2,0 A              |                                                            |
| Výstupní proud                           |                | 2 A                  |                                                            |
| Spotřeba energie<br>(pohotovostní režim) |                | 1 W                  |                                                            |
| Тур                                      |                |                      | PT 1000                                                    |

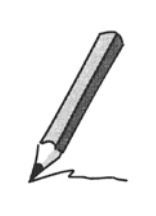

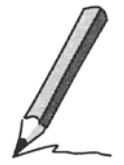

### 2. EU – Prohlášení o shodě

| CZ: Prohlášení o shodě                                                                                     |  |  |  |  |
|----------------------------------------------------------------------------------------------------|--|--|--|--|
| exodraft a/s<br>C.F. Tietgens Boulevard 41<br>DK-5220 Odense SØ                                            |  |  |  |  |
| - tímto prohlašuje, že následující výrobky:                                                                |  |  |  |  |
| EW41                                                                                                    |  |  |  |  |
| - byly vyrobeny ve shodě s ustanoveními následujících norem:                                               |  |  |  |  |
| EN 60335-1, EN60335-2-102, EN 61000-6-1, EN 61000-6-2, EN 61000-6-3, EN 301489-1, EN 301489-3, EN 300220-1 |  |  |  |  |
| - v souladu se                                                                                             |  |  |  |  |
| <ul> <li>Směrnicí pro zařízení pracující s nízkým napětím:</li> </ul>                                      |  |  |  |  |
| 2006/95/ES                                                                                                 |  |  |  |  |
| -a Směrnicí pro elektromagnetickou kompatibilitu:                                                          |  |  |  |  |
| 2004/108/ES                                                                                                |  |  |  |  |
| Odense 1. 3. 2011<br>Generální ředitel                                                                     |  |  |  |  |
| Jørgen Andersen                                                                                            |  |  |  |  |
| 67                                                                                                    |  |  |  |  |

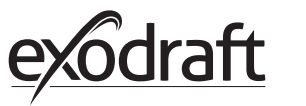

### DK: exodraft a/s

C. F. Tietgens Boulevard 41 DK-5220 Odense SØ Tel: +45 7010 2234 Fax: +45 7010 2235 info@exodraft.dk www.exodraft.dk